# 🕷 🖌 Britannica' ACADEMIC

屡获殊荣的大英百科学术版可快速方便地访问全面、高质量的信息。大英百科 全书加上韦氏大词典,杂志,期刊,电子图书,原始文献,多媒体资源和许多 其他数据库和研究工具的丰富组合提供了各种可靠的资料来源,让学生在进行 深入研究时可以得到必要的咨询。

#### 大英百科学术版 主页

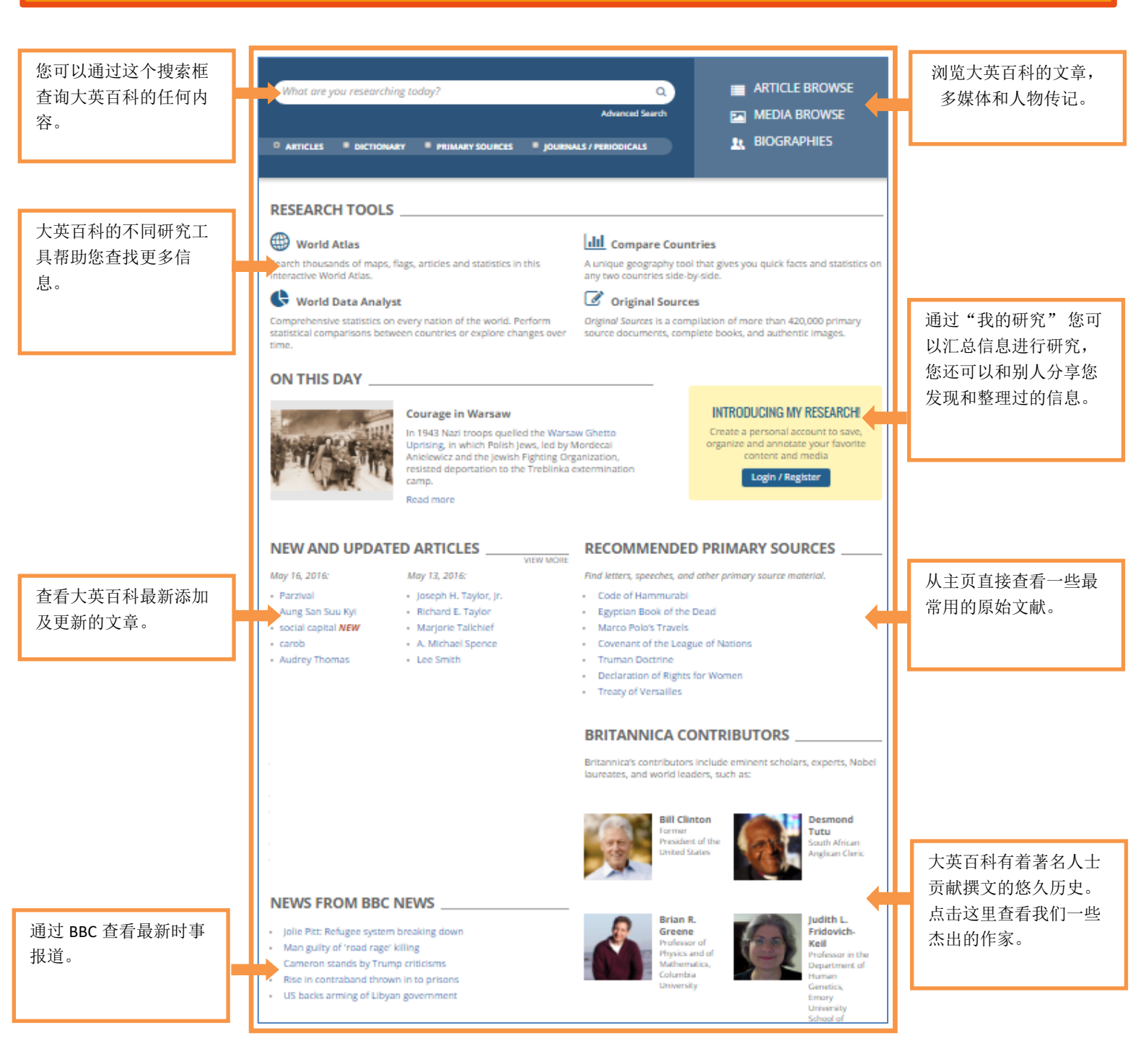

#### 搜索结果

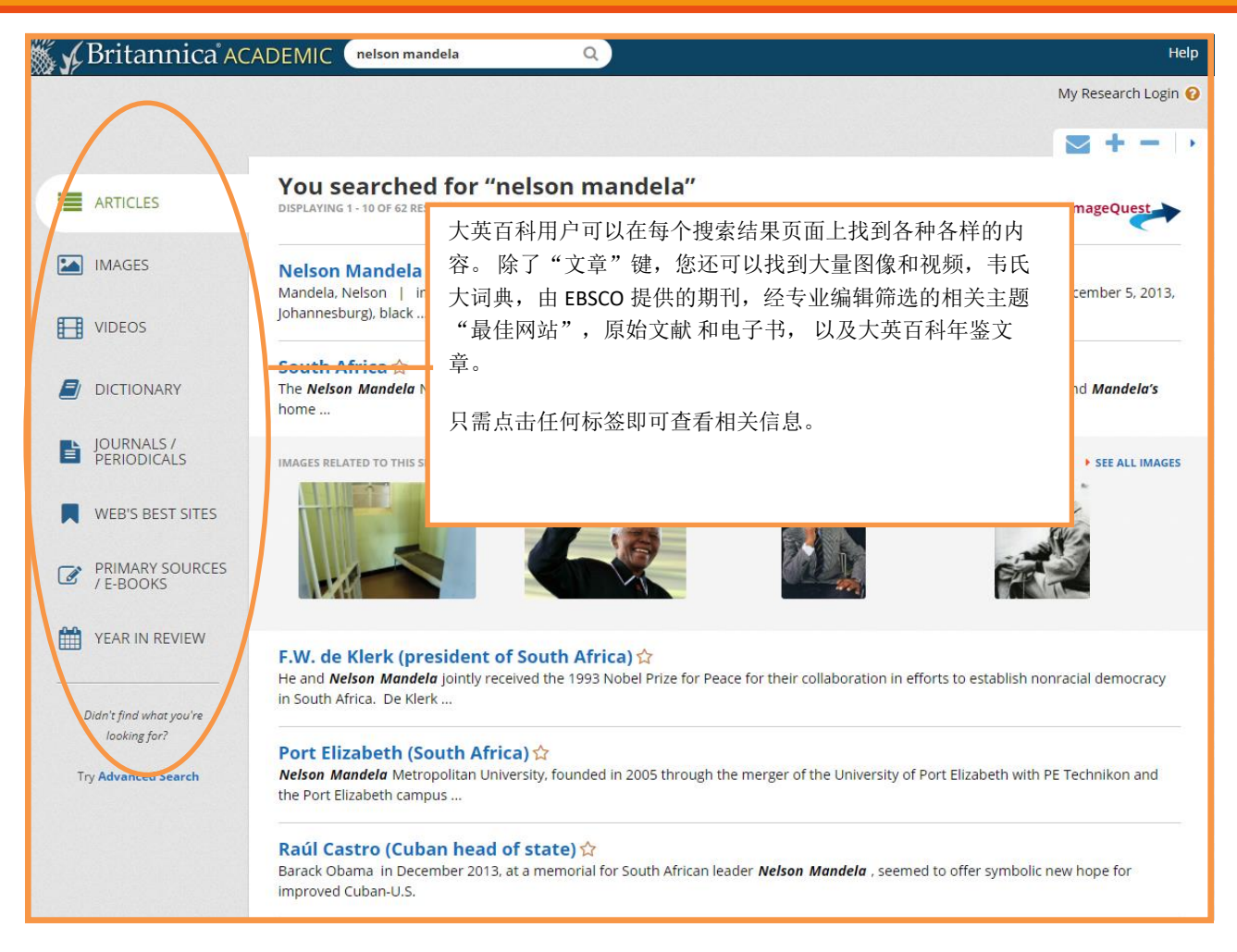

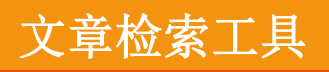

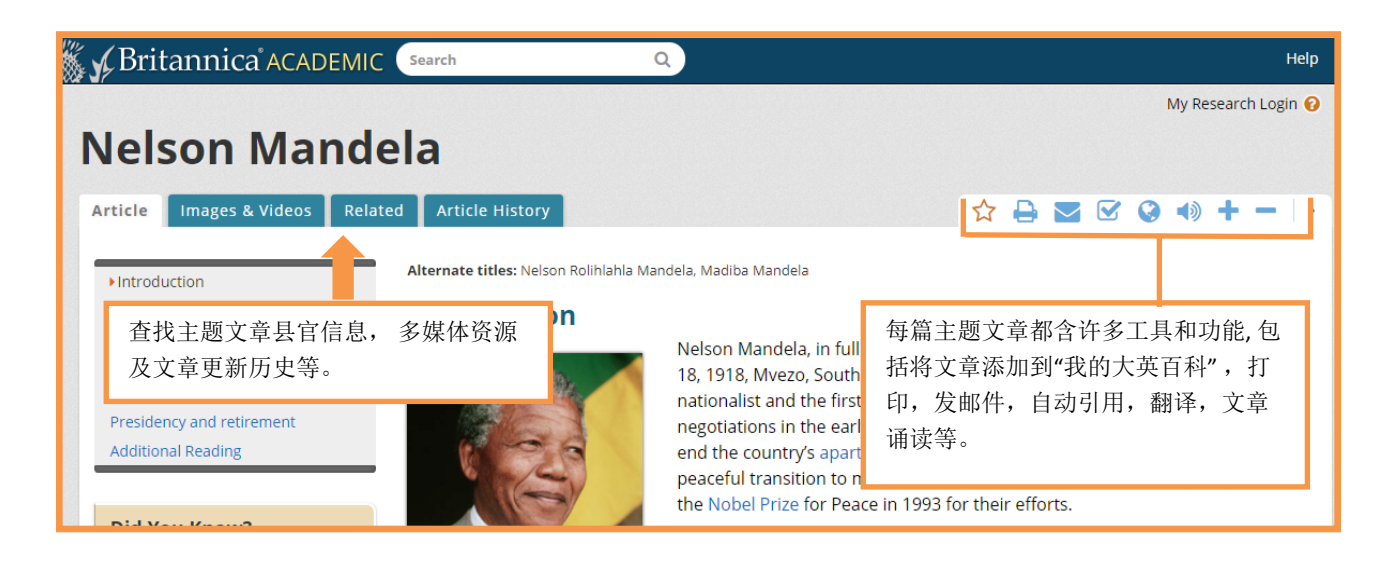

### "我的研究"

| 🕷 🖌 Britannica' acad                                                                                              | EMIC Search                                                                                                    | ٩                                                                            | Нер                                                                                                    |
|----------------------------------------------------------------------------------------------------|----------------------------------------------------------------------------------------------------|------------------------------------------------------------------------------|----------------------------------------------------------------------------------------------------|
| My Content                                                                                                    | t                                                                                                    |                                                                              | My Research : My Content   Log Out   •                                                                                                    |
| Welcome,<br>HannahAU<br>All Favorites<br>34 items<br>Create a new<br>resource pack!<br>@ What are Resource Packs? | ★ Favorites and Resource Pack<br>Artificial Intelligence<br>In this pack: 1 Video, 1 Article, 2<br>Edit / Add Content | s<br>Images                                                                  | Rename Pack   Delete Pack   Email Pack   Share Pack                                                                                                    |
| Wind Power<br>4 items<br>Artificial Intelligence<br>4 items<br>Computer Science<br>3 items<br>Solar Systems       | 2:48                                                                                                    | <b>artificial inte</b><br>VIDEO<br>Overview of artificial                    | Share Pack × elli Share Link: http://eb.com/117767 Close                                                                                                    |
| 4 items<br>Seven Wonders of the World<br>9 items                                                                  |                                                                                                    | Herbert<br>IMAGE<br>Herbert, the rob<br>and affectionate<br>Herbert Simon, F | "我的研究"是一个跟踪你在研究过程中发现的大英百科内<br>容的简单方法。点击大英百科中任何文章,照片,视频和原<br>始文献旁边的星星标记, 该作品将被添加到"收藏夹"集合<br>中。您还可以创建资源包来组织您收集的信息。最后,您可<br>以与学生或图书馆老师分享您的资源包。"我的研究"是<br>帮助教师,图书管理员和学生的好工具。 |

## 创建"我的研究"账号

|                                         | 点击大英百科学术版任何页<br>面右上角的"我的研究"登<br>录。 WSE                                                                                                    |
|-----------------------------------------|----------------------------------------------------------------------------------------------------|
| What the you researching today?         | Advanced Search III MEDIA BROWSE                                                                                                    |
| 登录框打开后,点击底部<br>的"立即注册"创建您的<br>"我的研究"帐户。 | Create a Username: *       填写所需信息并点击右         (4 to 100 characters)       填写所需信息并点击右         Create a Password: *       万角的确定按钮。现         (4 to 22 characters)       在,您已经准备好收集         Retype Password: *       大英百科信息并创建资         [Retype Password: *       第包与其他人共享。         Retype E-mail Address:       ———————————————————————————————————— |
| ©2018 Encyclopædia Britannica, Inc.     | Fields marked with * are required.                                                                                                    |